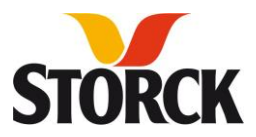

# User documentation / Anwenderdokumentation

## Registration SAP Ariba SLP / Registrierung SAP Ariba SLP

Storck Group

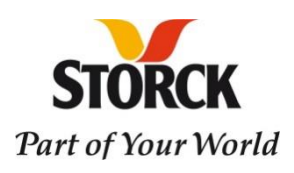

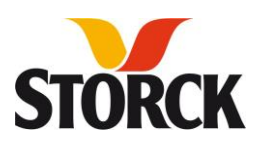

## **Registration for the Ariba Business Network**

The registration process is initiated by your contact person at the Storck Group.

Step 1: Invitation by e-mail

- 1. As a supplier, you will receive an invitation to participate in the registration process by email.
- 2. By clicking on the link, your browser window opens and you start the registration process.

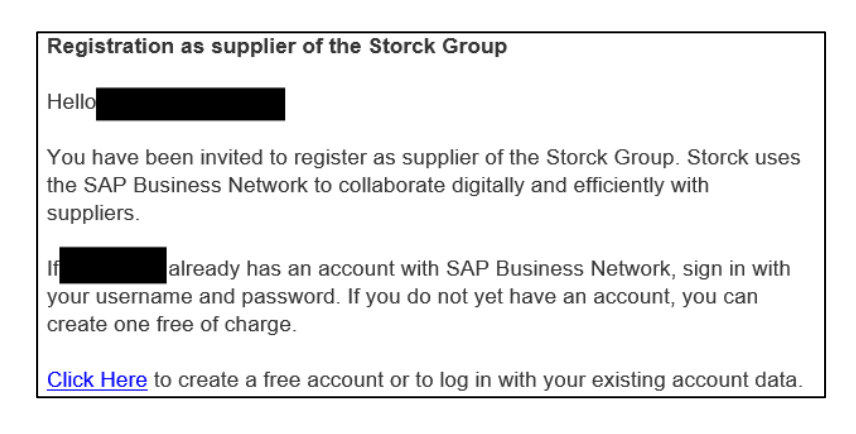

#### Step 2: Log in to the Ariba Business Network

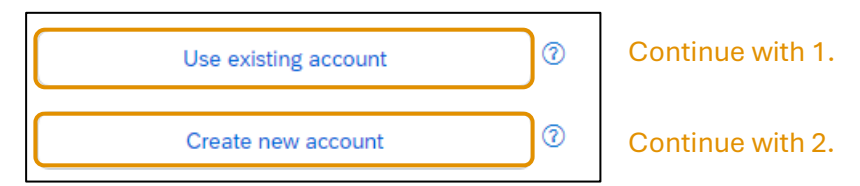

#### **Existing account**

- 1. If you already have an existing account in the Ariba Business Network, you can continue via "Use existing account".
- 1.1. Log in with your username and password and connect your account.
- 1.2. In your dashboard under Ariba Proposals and Questionaires you will now find the Storck Group questionnaire for supplier registration (continue with step 3: Registration question-naire).

#### New account

- 2. If you do not yet have an account in the Ariba Business Network, please use the "Create new account" function.
- 2.1. Then fill in all mandatory fields (\*) to create an account.
- 2.2. Make a note of the username and password so that you can log in to the Ariba Business Network in the future.
- 2.3. Confirm the terms of use and the confidentiality agreement and complete the registration by clicking the "Create account" button.
- 2.4. You may be informed that there is an account that is like your entries. In this case, check whether your company already has an account. Otherwise, you can skip this message by continuing with "Continue account creation".

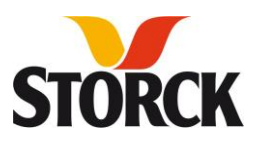

- 2.5. You will now receive an e-mail asking you to confirm the e-mail address you entered. To do this, click on "Confirm e-mail address" in the e-mail.
- 2.6. You will then also be asked for your product and service categories and your delivery or service location. You can submit these by clicking "Add" or "Browse" or complete them at a later date by clicking "Remind me later".

#### Step 3: Registration questionnaire

1. Please fill in at least all mandatory fields (\*) of the questionnaire. Please note that points 3-5 are also mandatory and can be completed by clicking "add".

| Event Messages<br>Event Details    | All Content                         |            |
|------------------------------------|-------------------------------------|------------|
| Response History<br>Response Team  | Name 1                              |            |
|                                    | ▼ 1 General Supplier Information    |            |
| <ul> <li>Event Contents</li> </ul> | 1.1 Supplier Full Legal Name line 1 | *          |
| All Content                        | 1.2 Supplier Full Legal Name line 2 |            |
| 1 General Supplier<br>Inf          | 1.3 Supplier Full Legal Name line 3 |            |
| 2 Contact Person                   | 1.4 Supplier Full Legal Name line 4 | *Show More |

2. If you have provided all the information, complete the questionnaire by clicking on "Submit Entire Response". Your contact person at the Storck Group will now receive a message about your feedback and complete the registration process.

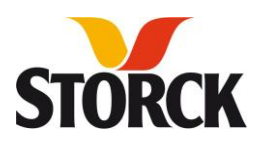

## Registrierung für das Ariba Business Netzwerk

Der Prozess der Registrierung wird von Ihrem Ansprechpartner oder Ihrer Ansprechpartnerin bei der Storck Gruppe gestartet.

Schritt 1: Einladung per E-Mail

- 1. Sie erhalten als Lieferant per E-Mail eine Einladung zur Teilnahme an einer Registrierung.
- 2. Indem Sie auf den Link klicken, öffnet sich Ihr Browserfenster und Sie starten den Prozess der Registrierung.

| Registration as supplier of the Storck Group                                                                                                    |  |  |
|----------------------------------------------------------------------------------------------------|--|--|
| Hello                                                                                                    |  |  |
| You have been invited to register as supplier of the Storck Group. Storck uses<br>the SAP Business Network to collaborate digitally and efficiently with<br>suppliers. |  |  |
| If already has an account with SAP Business Network, sign in with your username and password. If you do not yet have an account, you can create one free of charge.    |  |  |
| Click Here to create a free account or to log in with your existing account data.                                                                                      |  |  |

#### Schritt 2: Anmelden im Ariba Business Netzwerk

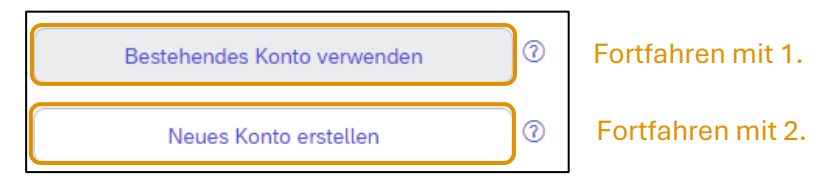

#### **Bestehendes Konto**

- 1. Wenn Sie bereits ein bestehendes Konto im Ariba Business Netzwerk besitzen, können Sie über "Bestehendes Konto verwenden" fortzufahren.
- 1.1. Melden Sie sich mit Ihrem Benutzernamen und Ihrem Kennwort an und verbinden Sie Ihr Konto.
- 1.2. In Ihrem Dashboard unter Ariba Proposals and Questionaires finden Sie nun den Fragebogen der Storck Gruppe zur Lieferantenregistrierung (fortfahren bei Schritt 3: Registrierungsfragebogen).

#### **Neues Konto**

- 2. Wenn Sie noch nicht über ein Konto im Ariba Business Netzwerk verfügen, dann nutzen Sie die Funktion "Neues Konto" erstellen.
- 2.1. Im Anschluss füllen Sie bitte alle Pflichtfelder (\*) zur Kontoerstellung aus.
- 2.2. Notieren Sie sich den Benutzernamen und das Kennwort, um sich zukünftig im Ariba Business Network anmelden zu können.
- 2.3. Bestätigen Sie die Nutzungsbedingungen und die Vertraulichkeitserklärung und mit dem Button "Konto erstellen" schließen Sie die Registrierung ab.

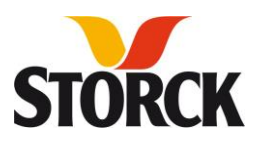

- 2.4. Möglicherweise werden Sie darauf hingewiesen, dass es ein Konto gibt, dass Ihren Eingaben ähnelt. Prüfen Sie in diesem Fall, ob ihr Unternehmen eventuell doch bereits über ein Konto verfügt. Andernfalls können Sie diesen Hinweis überspringen, indem Sie mit "Kontoerstellung fortsetzen" fortfahren.
- 2.5. Nun bekommen Sie eine E-Mail, um Ihre angegebene E-Mail-Adresse zu bestätigen. Klicken Sie dazu auf "E-Mail-Adresse" bestätigen in der E-Mail.
- 2.6. Anschließend werden Sie zusätzlich nach Ihren Produkt- und Servicekategorien und Ihrem Liefer- oder Serviceort gefragt. Diese können Sie durch "Hinzufügen" oder "Durchsuchen" einreichen oder durch "Später erinnern" zu einem späteren Zeitpunkt vervollständigen.

#### Schritt 3: Registrierungsfragebogen

1. Füllen Sie bitte mindestens alle Pflichtfelder (\*) des Fragebogens aus. Achten Sie dabei darauf, dass die Punkte 3-5 ebenfalls Pflicht sind und durch "hinzufügen" vervollständigt werden können.

| Projektmeldungen<br>Ereignisdetails<br>Antworthistorie<br>Antwort-Team | Gesamter Inhalt                                            |   |  |
|------------------------------------------------------------------------|------------------------------------------------------------|---|--|
|                                                                        | Name 1                                                     |   |  |
|                                                                        | 1 Allgemeine Informationen zum Lieferanten                 |   |  |
| <ul> <li>Ereignisinhalt</li> </ul>                                     | 1.1 Vollständiger rechtlicher Name des Lieferanten Zeile 1 | * |  |
| Gesamter Inhalt                                                        | 1.2 Vollständiger rechtlicher Name des Lieferanten Zeile 2 |   |  |
| 1 Allgemeine<br>Informati                                              | 1.3 Vollständiger rechtlicher Name des Lieferanten Zeile 3 |   |  |
| _ Informationen zu                                                     | 1.4 Vollständiger rechtlicher Name des Lieferanten Zeile 4 |   |  |

2. Sollten Sie alle Informationen angegeben haben, beenden Sie den Fragebogen mit "Gesamte Antwort einreichen". Nun erhält Ihr Ansprechpartner oder Ihre Ansprechpartnerin der Storck Gruppe einen Hinweis über Ihre Rückmeldungen und beendet den Prozess der Registrierung.